# **E PARK** くすりの窓口

オンライン診療マニュアル TMGあさか医療センターご利用者様向け

2020.11.10

診察当日は プライバシーが保護 され、インターネット 通信環境が保たれる 場所で待機ください。

4

b

ſ

株式会社フリービットEPARKヘルスケア

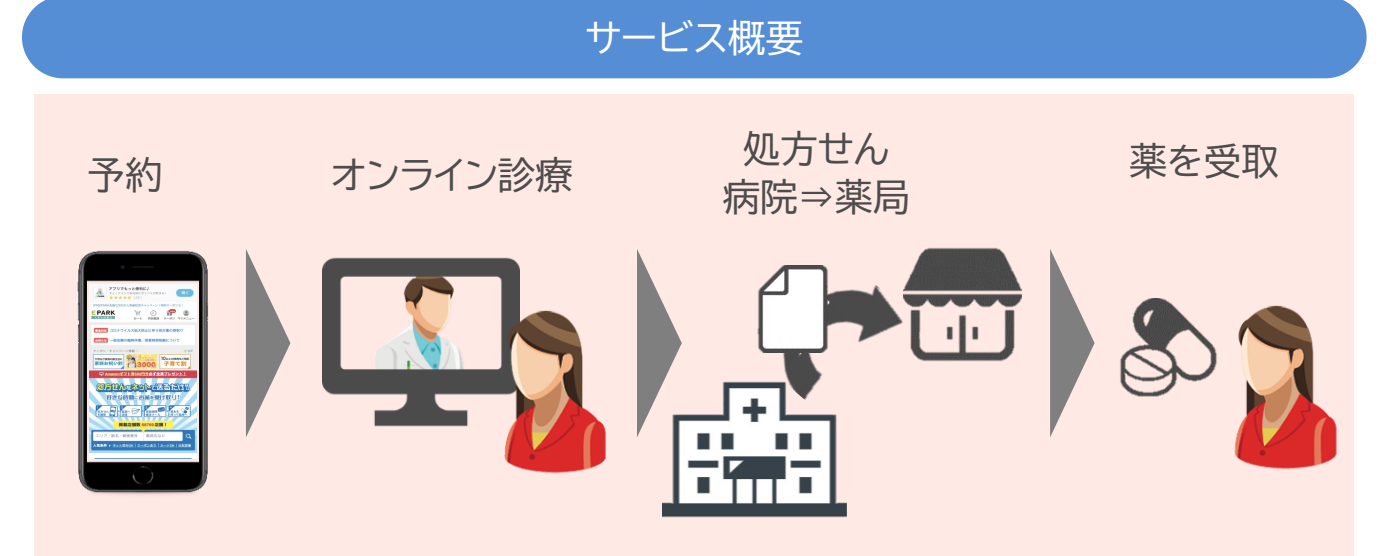

#### 当院では、E-PARK「くすりの窓口」で診察から処方せんの薬局提出

#### までが自宅で行えるサービスを実施しております。

※ 病院(診察料等)の支払いは次回来院時になります。

※ 薬局によって支払い方法及び服薬指導や受取方法が異なりますので、ご利用になる薬局 にお問い合わせください。

#### 利用条件

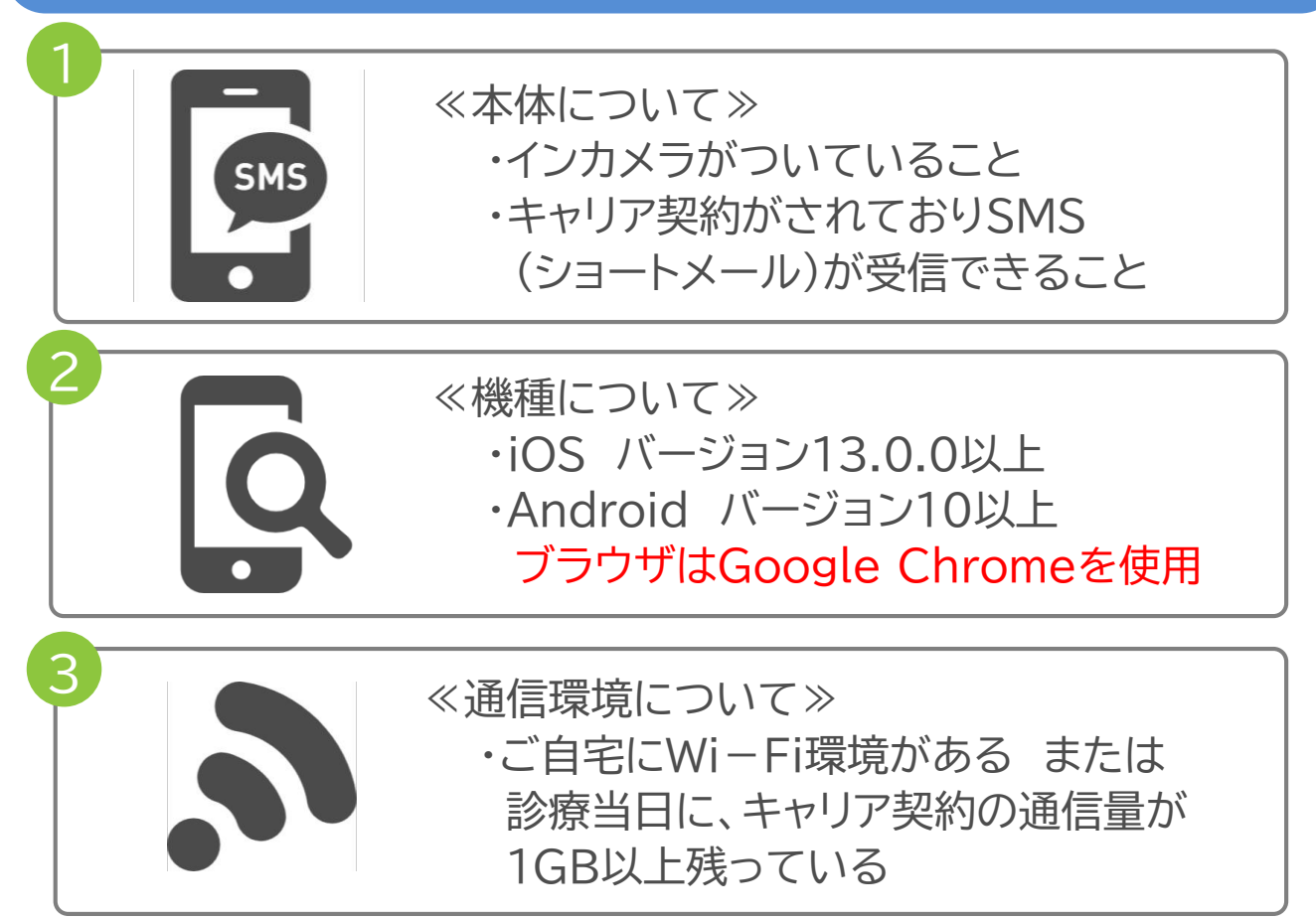

#### EPARK会員登録(会員登録済みの方はP.4へ)

#### 1.会員登録ページへ移動

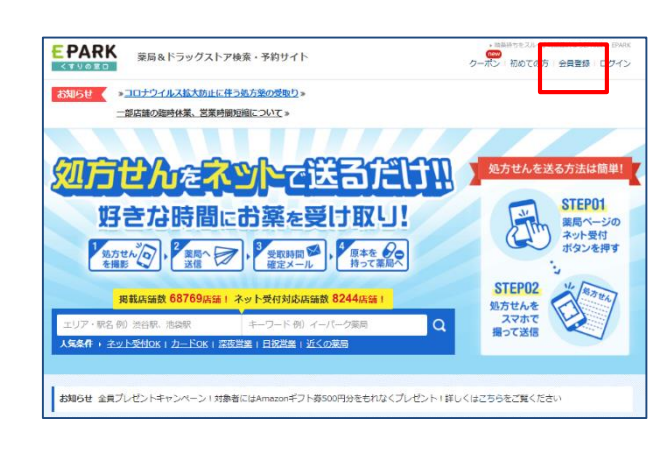

EPARK未会員の方は、ホーム画面 右上の「ログイン」から「会員登録」を 選択します。

https://www.kusurinomadog uchi.com/

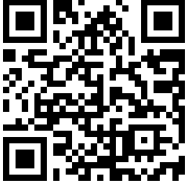

# 2.個人情報を登録

| E                                              | PARK                  |   |  |  |  |  |
|------------------------------------------------|-----------------------|---|--|--|--|--|
| 新規                                             | 会員登録                  |   |  |  |  |  |
| λл                                             | 完了                    |   |  |  |  |  |
| 会員情報入力                                         |                       |   |  |  |  |  |
| メールアドレス、バスワードはログイン時に必要な情報となります                 | F.,                   |   |  |  |  |  |
| メールアドレス(半角実計字) (250)<br>(月) sample@example.com |                       |   |  |  |  |  |
| パスワード(半角英数字=~16文字に)(内)                         |                       |   |  |  |  |  |
| パスワード(確認用)                                     |                       |   |  |  |  |  |
| 呼び出し名(ひらがね18文字以内) (1531)                       |                       |   |  |  |  |  |
|                                                | ※呼び出い本人確認時のおなまえになります。 |   |  |  |  |  |
| 生年月日                                           | ~ ~                   | ~ |  |  |  |  |
| 個人情報の                                          | 取り扱いについて              |   |  |  |  |  |
| ご入力いただく個人情報                                    | 劇は、下記のために利用します。       |   |  |  |  |  |

#### メールアドレス、パスワード、呼び 出し名、生年月日を登録します。

個人情報の取り扱いについて同意 の上、仮登録を行います。

# 3.本登録を完了

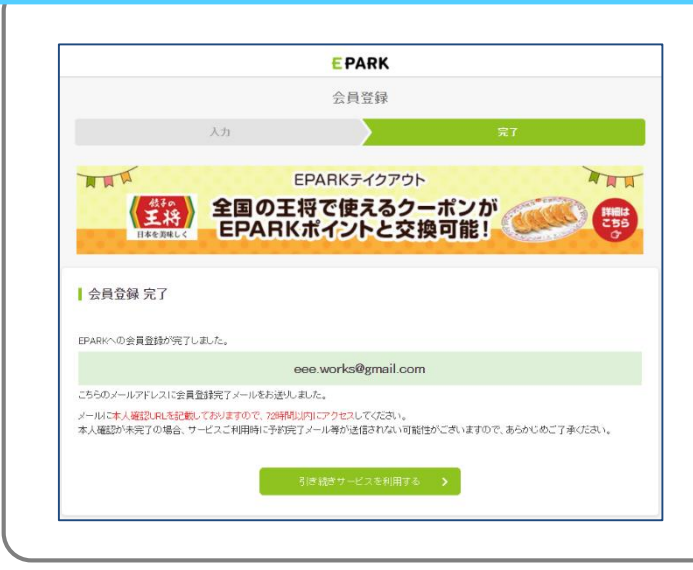

登録メールアドレス宛に届いた URLをクリックし、本登録を完了 します。

#### アクセス~申し込み

# 1.オンライン診療特設ページにアクセス

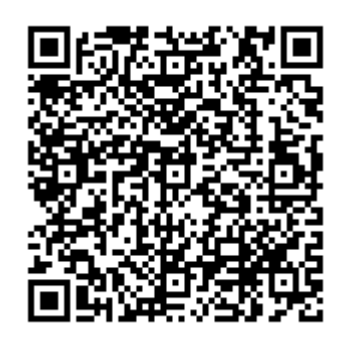

https://www.kusurinomado guchi.com/remote/49 左のQRコードまたはURLから、 「TMGあさか医療センター」の オンライン診療特設ページへアク セスします。

※ 当院のホームページではご ざいません。

#### 2. オンライン診療の申し込み

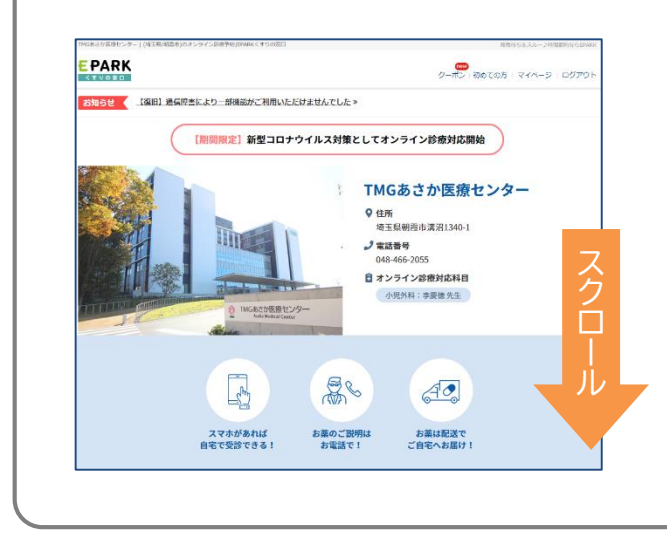

受診可能時間を確認の上、 「オンライン診療を申し込む」を選 択します。 科目別オンライン診療受診可能時間 ■小児外科:李慶徳 先生 診療時間 月 火水木金土 H 祝 14:00~17:00 • 休 休 休 \_

# 3.予約日時を選択

|   | 【テスト】EPARKヘルスケア構成<br>定意識系研究論意→6スペースタワ11F<br>●           | マジロでした。       | を選択<br>日時を | した後、<br>選択しる | 、ハレノ:<br>ます。 | シーハ |
|---|---------------------------------------------------------|---------------|------------|--------------|--------------|-----|
|   | 当院の交送営を選択してください<br>④ 808<br>○ 868<br>型当面、予約日時を選択してください  |               |            |              |              |     |
|   | NAIN<br>医研一部 ~ ~                                        | <<br>1.69 EM4 |            | 2020年7月      |              | >   |
| Г | 予約日時 < 2020年7日 >                                        | в             | 月          | 火水           | 木 金          | ±   |
|   |                                                         | 28            |            |              |              | 4   |
|   | 28 20 30 1 2 3 4<br>5 6 7 8 9 10 11                     | 5             |            | 7 8          |              |     |
|   | 12 13 14 15 16 17 18                                    | 12            |            | 14 15        |              |     |
|   | 19 20 21 22 (23) (24) 25<br>(26) (27) 28 29 (20) (11) 1 | 19            |            |              | 23 24        |     |
|   |                                                         | 26            | 27         |              | 30 31        |     |
| L |                                                         | 2             |            |              |              |     |
|   |                                                         |               |            |              |              |     |

# 4.保険証情報を登録

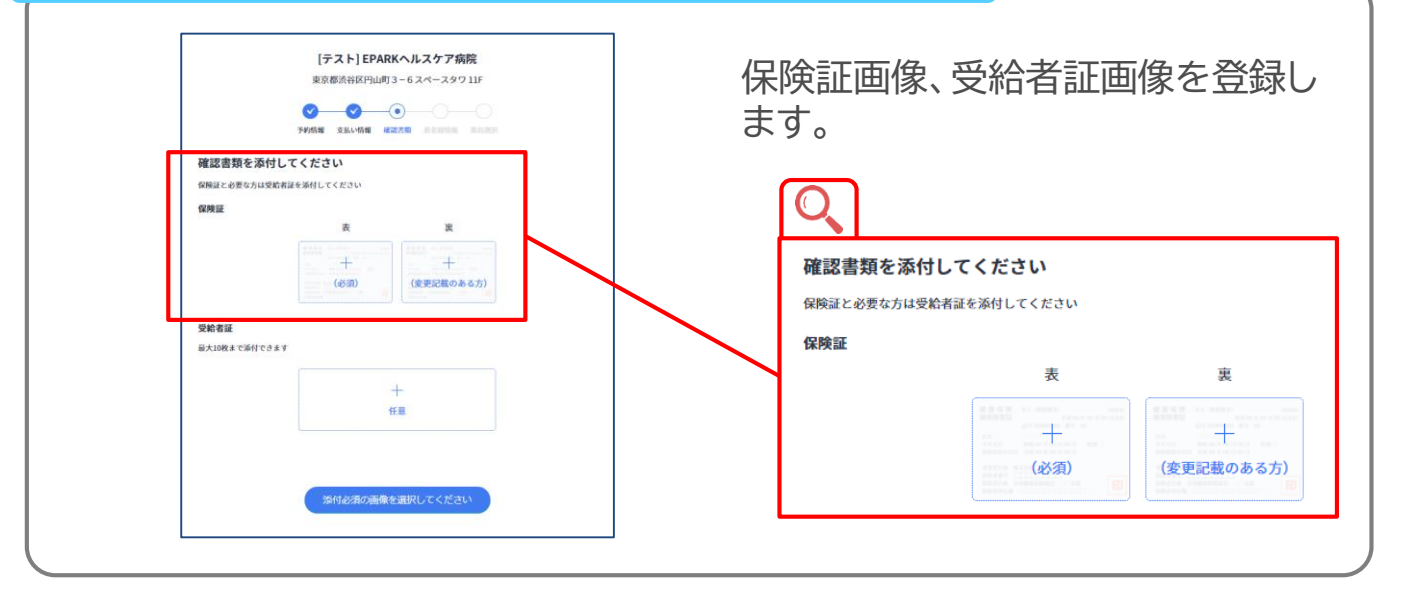

#### 5.個人情報の登録

| 【デスト】EPARKヘルスクア病院<br>第四部(885K)/J#J7 - 6.2ペース971JF<br>● ● ● ● ● ● ● ● ● ● ● ● ● ● ● ● ● ● ● | お名前、ご連絡先、診察券番号、保 <br>証番号など、個人情報を登録します               |
|--------------------------------------------------------------------------------------------|-----------------------------------------------------|
| 広告報報後入力してください  最終                                                                          |                                                     |
| An W W W W     Mod Of W A C ( C A N                                                        | <u>地石み</u><br><u>佐</u> 名<br><u>セイ メイ</u><br>メールアドレス |
| 03<br>698269<br>12345673<br>201                                                            | abc@defg.com<br><b>電話番号</b><br>0312345578           |

#### 薬局選択~予約完了

#### 6.薬局の選択 お薬を受け取りたい薬局を選択 [テスト] EPARKヘルスケア病院 東京都渋谷区円山町3-6スペースタワ11F します。 処方箋を送る薬局を選択してください 病院から単局へ絶方箋を送ります 単局から電話での服装指導、お髪の配送を行います お薬手帳の種類やジェネリック薬 薬局を選択 品の希望などもこちらで入力し (+) 希望の薬局を探す お薬手帳の有無 ます。 スマホアプリ ジェネリック医薬品の希望 希望します 薬局へのメッセージ・ご要望 ※ 服薬指導やお受取方法に関し ては薬局によって異なりますので、 (0/100文字) 各薬局にお問い合わせください。 7.支払方法を選択

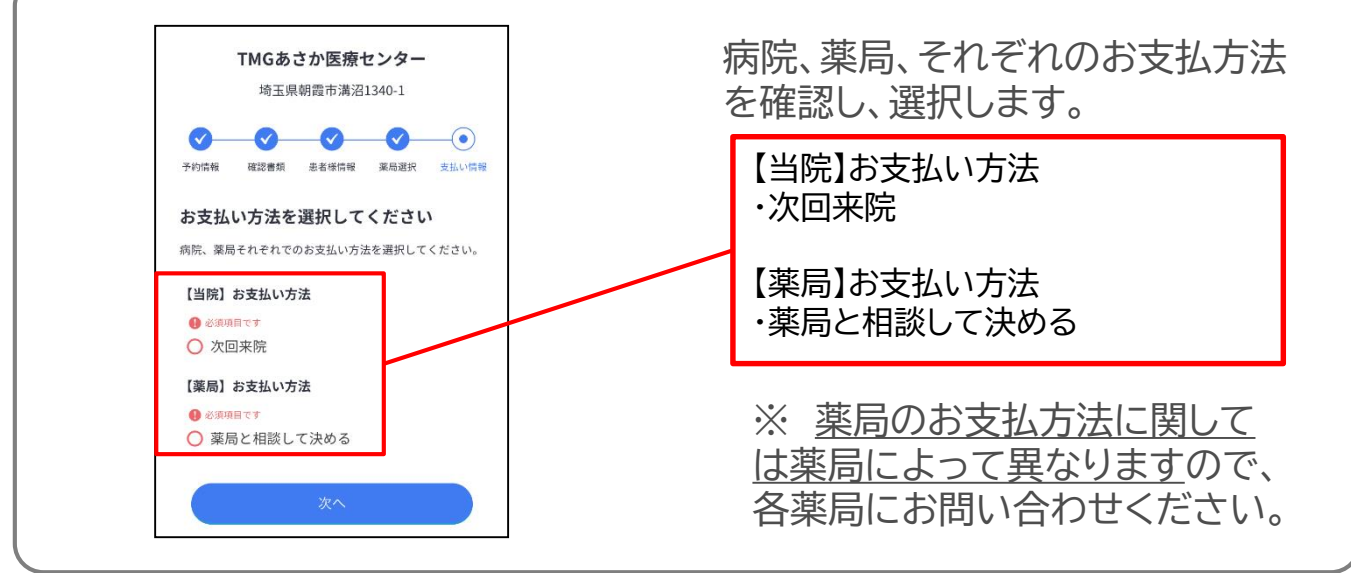

#### 8.予約完了

|                | [ナスト] EPAF       | RKヘルスケプ病院                   |  |
|----------------|------------------|-----------------------------|--|
|                | 東京都淡谷区円山町        | [3-6スペースタワ11F               |  |
|                | まだ予約は完<br>以下の内容を | <b>了しておりません</b><br>とご確認ください |  |
| 予約内容           |                  |                             |  |
| 当院の受診歴         |                  |                             |  |
| 1050°          |                  |                             |  |
| 担当医            |                  |                             |  |
| 医師一郎           |                  |                             |  |
| 予約日時           |                  |                             |  |
| 7月30日(木)10:30~ |                  |                             |  |
| お支払い方法         |                  |                             |  |
| [当陕]           |                  |                             |  |
| 次回来院           |                  |                             |  |
| [線/0]          |                  |                             |  |
| 薬局と相談して決める     |                  |                             |  |
| 確認書類           |                  |                             |  |
| 保険証            |                  |                             |  |
|                | 11111            |                             |  |
|                | *                | *                           |  |
|                | 確認する             | 確認する                        |  |
| 受給者証           |                  |                             |  |
|                |                  | ]                           |  |
|                | 1枚目              |                             |  |
|                | 10111            |                             |  |

| بیک کون<br>یک کر کر کر کر<br>یک کر کر کر کر کر کر کر کر کر کر کر کر کر | RR.      |
|------------------------------------------------------------------------|----------|
| メールアドレス<br>8950 (Jepauko)<br>電話音号<br>002306/8<br>2023668               | 22<br>22 |
| 899512@epukcajp<br>電話書号<br>0112305/78<br>部標書書号                         | ġ.       |
| 電話奏号<br>0112345678<br>양문유들号                                            | 安克       |
| 0312345678<br>訪疫券番号                                                    |          |
| 診察务番号                                                                  |          |
|                                                                        | 安更       |
| 0312345678                                                             |          |
| 保険者番号                                                                  | 安更       |
| 123                                                                    |          |
| 保険証記号                                                                  | 22       |
| 345                                                                    |          |
| 保険証益号                                                                  | 22       |
| 678123                                                                 |          |
| 処方簧を送る粟局                                                               | 支充       |
| 【STAGEテスト】くすりの窓口テスト店舗13号店                                              |          |
| お葉手帳の有無                                                                | 支更       |
| スマホアプリ                                                                 |          |
| ジェネリック医薬品の希望                                                           | 发更       |
| 希望します                                                                  |          |
| 薬局へのメッセージ・ご要望                                                          | 文更       |
| 記入なし                                                                   |          |
|                                                                        |          |

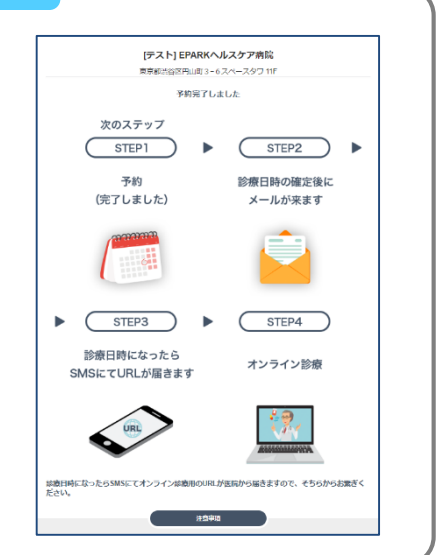

#### 診察前~診察当日

## 1. 予約確定連絡

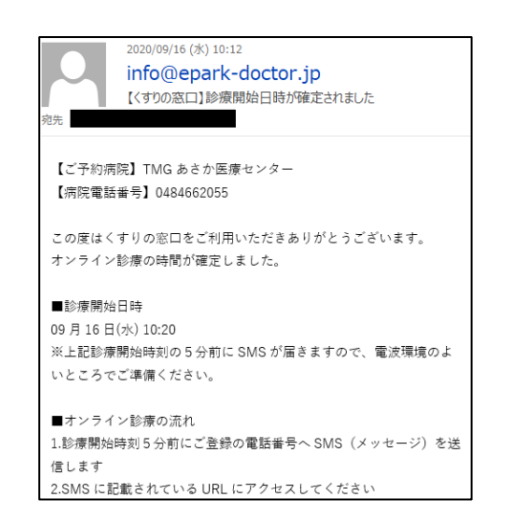

病院側で予約が確定されると、 【くすりの窓口】より ご登録のメールアドレスに予約確 定メールが送信されます。

予約病院や日時等お間違えない かご確認ください。

※ <u>info@epark-doctor.jp</u> から届きます。

#### 2.開始5分前

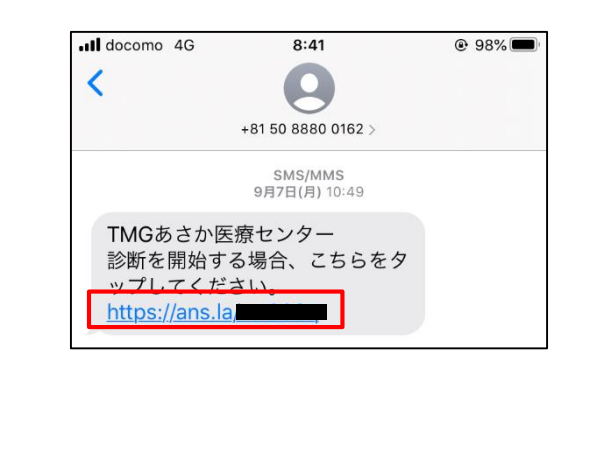

SMS(ショートメール)に 050-8880-0162から 診療用URLが送信されます。

手元に下記を準備して 準備ができましたらURLをタップ します。

- 保険証、診察券
- ・ 本マニュアル
- ・ 筆記用具(ボールペン等)

# 3.待機

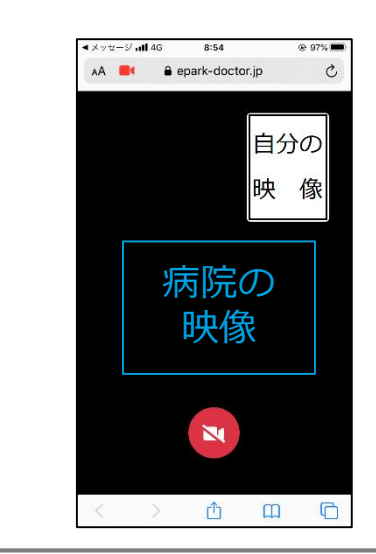

病院側の画面が真っ暗な場合、ま だ病院側が開始しておりません。 開始されるまで、そのまま暫くお待 ちください。 次回予約メモ

| <br>年 | 月 | 日( | ) |  |
|-------|---|----|---|--|
| <br>  |   |    |   |  |
| <br>  |   |    |   |  |
|       |   |    |   |  |

| ,<br> | 年 | 月 | 日( | ) | : |
|-------|---|---|----|---|---|
|       |   |   |    |   |   |
|       |   |   |    |   |   |
|       |   |   |    |   |   |

| <br>年 | 月 | 日( | ) | : |
|-------|---|----|---|---|
| <br>  |   |    |   |   |
| <br>  |   |    |   |   |
|       |   |    |   |   |

|      | 年 | 月 | 日( | ) | : |  |
|------|---|---|----|---|---|--|
| <br> |   |   |    |   |   |  |
| <br> |   |   |    |   |   |  |

| <br>年 | 月 | 日( | ) | : |
|-------|---|----|---|---|
| <br>  |   |    |   |   |
| <br>  |   |    |   |   |